# Huawei FreeBuds 3 User Mannual

lssue 01 Date 2019-11-01

HUAWEI TECHNOLOGIES CO., LTD.

### Copyright © Huawei Technologies Co., Ltd. 2019. All rights reserved.

No part of this document may be reproduced or transmitted in any form or by any means without prior written consent of Huawei Technologies Co., Ltd.

### Trademarks and Permissions

HUAWEI and other Huawei trademarks are trademarks of Huawei Technologies Co., Ltd.

All other trademarks and trade names mentioned in this document are the property of their respective holders.

#### Notice

The purchased products, services and features are stipulated by the contract made between Huawei and the customer. All or part of the products, services and features described in this document may not be within the purchase scope or the usage scope. Unless otherwise specified in the contract, all statements, information, and recommendations in this document are provided "AS IS" without warranties, guarantees or representations of any kind, either express or implied.

The information in this document is subject to change without notice. Every effort has been made in the preparation of this document to ensure accuracy of the contents, but all statements, information, and recommendations in this document do not constitute a warranty of any kind, express or implied.

## Huawei Technologies Co., Ltd.

- Address: Huawei Industrial Base Bantian, Longgang Shenzhen 518129 People's Republic of China
- Website: http://www.huawei.com
- Email: support@huawei.com

# Contents

| 1 Features                               | 1 |
|------------------------------------------|---|
| 1.1 Power-on                             | 1 |
| 1.2 Pairing                              | 1 |
| 1.3 Audio Control                        |   |
| 1.4 Active Noise Cancellation            |   |
| 1.5 Charging the Earphones               | 4 |
| 1.6 Charging the Charging Case           | 4 |
| 1.7 Factory Settings Restoration         | 4 |
| 1.8 Indicator Lights                     | 5 |
| 2 More Functions                         | 6 |
| 2.1 Installing the Huawei AI Life App    | 6 |
| 2.2 Adding FreeBuds 3 to the Device List | 6 |
| 2.3 ANC Settings                         | 7 |
| 2.4 Setting Double-tap Functions         | 9 |
| 2.5 Software Update                      | 9 |

# **1** Features

## 1.1 Power-on

Open the charging case and press and hold the Function button for 2 seconds to power on the charging case.

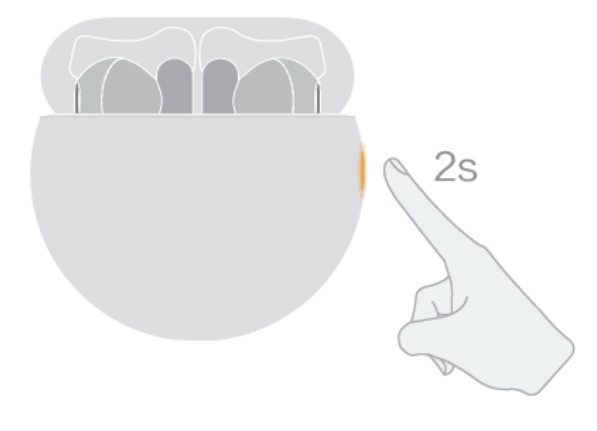

## 1.2 Pairing

Preparations:

Ensure that the earphones are inside the charging case. Open the charging case and place your phone within 50 cm of the earphones.

Bluetooth pairing: Press and hold the Function button for 2 seconds until the inner indicator light flashes white.

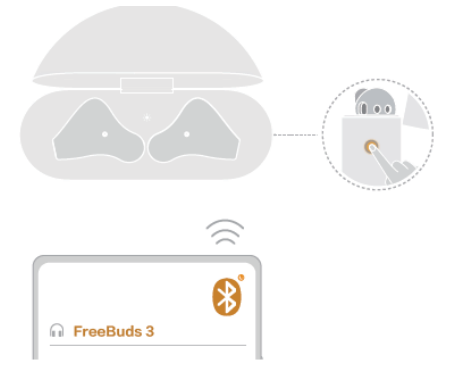

• Proximity pairing: When your phone screen is on, a pairing prompt will be automatically displayed when your phone is close to the earphones. Touch **CONNECT** to complete the one-step pairing.

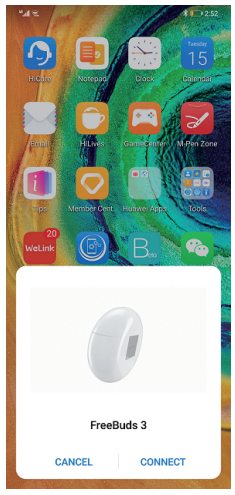

A prompt will be displayed if the pairing is successful.

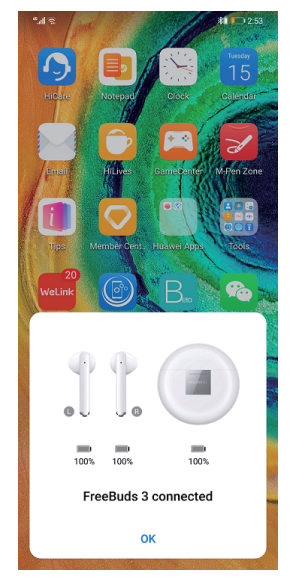

## 

This feature is only supported on EMUI 10.0 or later.

## 1.3 Audio Control

During music playback, double-tap the upper part of the right earbud handle to skip to the next song.

### 

You can set double-tap functions in the **Huawei AI Life** app. For details, see section 2.4 Setting Double-tap Functions.

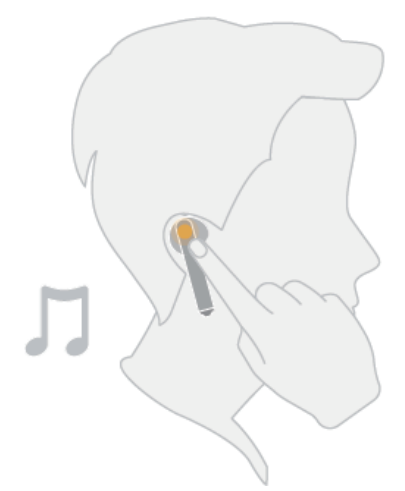

## **1.4 Active Noise Cancellation**

Double-tap the upper part of the left earbud handle to enable or disable ANC mode.

## 

Use the **Huawei AI Life** app to adjust the ANC level as needed. For details, see section 2.3 ANC Settings.

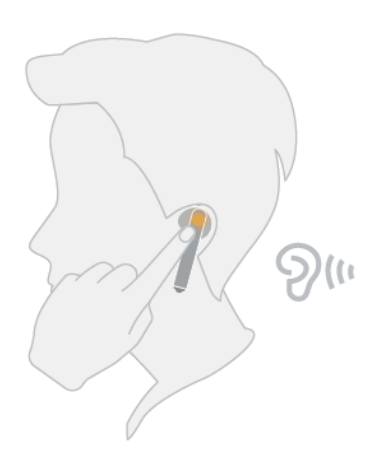

## 1.5 Charging the Earphones

To charge the earbuds, place them in the charging case to initiate automatic charging.

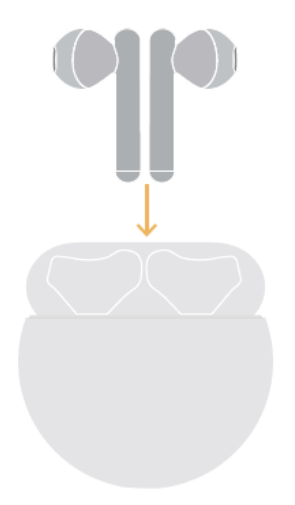

# 1.6 Charging the Charging Case

To charge the charging case, use a Type-C charger or place it on a compatible wireless charger with the back side facing up.

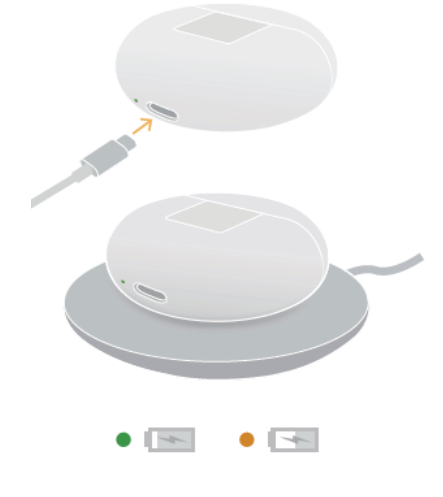

## **1.7 Factory Settings Restoration**

If the earphones fail to connect, play no sound, or cannot be found when searching on your phone, restore the earphones to their factory settings for troubleshooting:

Ensure that the earphones are inside the charging case, open the case, and press and hold the Function button for 7 seconds until the inner indicator light flashes red. When the indicator

light flashes white, the earphones have been restored to their factory settings, and they will then enter Pairing mode.

## **1.8 Indicator Lights**

• Inner indicator light

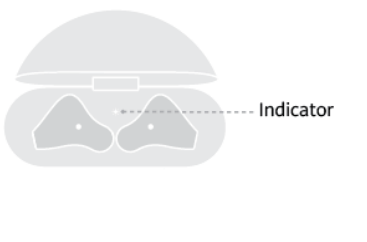

| State            | Description                                                 |
|------------------|-------------------------------------------------------------|
| Turns<br>green   | The battery level of the earphones is higher than 60%.      |
| Turns<br>yellow  | The battery level of the earphones is between 20% and 60%.  |
| Turns red        | The battery level of the earphones is lower than 20%.       |
| Flashes<br>white | The earphones have entered Pairing mode.                    |
| Flashes red      | The earphones have been restored to their factory settings. |

• Outer indicator light

| Indicator |  |
|-----------|--|

| State                                        |                 | Description                               |
|----------------------------------------------|-----------------|-------------------------------------------|
| The charging<br>case is being<br>charged     | Turns<br>green  | The battery level is higher than 90%.     |
|                                              | Turns<br>yellow | The battery level is less than 90%.       |
|                                              | Turns<br>green  | The battery level is higher than 60%.     |
| The charging<br>case is not being<br>charged | Turns<br>yellow | The battery level is between 20% and 60%. |
|                                              | Turns<br>red    | The battery level is lower than 20%.      |

# **2** More Functions

## 2.1 Installing the Huawei AI Life App

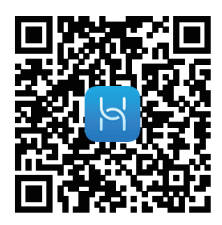

Use the browser on your phone to scan the QR code or use Huawei AppGallery to download and install **Huawei AI Life**. Pair with FreeBuds 3 and add it to the device list. You can then use the app to adjust the ANC level, set double-tap functions, and perform firmware updates when a new version is available.

## 2.2 Adding FreeBuds 3 to the Device List

Preparations:

- Download and install the **Huawei AI Life** app. For details, see section 2.1 Installing the Huawei AI Life App.
- Pair the FreeBuds 3 with your phone, or ensure that your FreeBuds 3 are in Pairing mode (to do this, press and hold the Function button for 2 seconds).
- Your phone is already connected to a Wi-Fi network.
- Step 1 Open the Huawei AI Life app, touch the + icon in the upper right corner, and touch Add device. The app will automatically scan all devices in the Wi-Fi network.
- **Step 2** In the list of scanned devices, find the earphones' device name and touch **CONNECT** on the right side to add this device.

| $\leftarrow$ Add device                                 | ?                 |
|---------------------------------------------------------|-------------------|
|                                                         |                   |
|                                                         |                   |
|                                                         |                   |
| Scanning                                                | •••               |
| Make sure that the device is plugge<br>near your phone. | ed in and located |
| Paired devices                                          |                   |
| FreeBuds 3                                              | CONNECT           |
|                                                         |                   |
| ADD MANUALLY                                            | SCAN              |

Go to the home screen of the AI Life app, touch **Home** to view the added devices, and use the app to adjust settings for the devices.

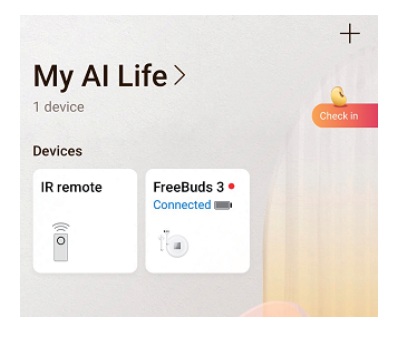

----End

## 2.3 ANC Settings

Preparations:

- Download and install the **Huawei AI Life** app. For details, see section 2.1 Installing the Huawei AI Life App.
- Add FreeBuds 3 to the device list in AI Life. For details, see section 2.2 Adding FreeBuds 3 to the Device List.
- **Step 1** Open the **Huawei AI Life** app. Go to the home screen of the app and touch **Home** to add FreeBuds 3 to the device list.
- Step 2 Touch Noise cancelling to see more details.

| ← FreeBuds 3           |
|------------------------|
|                        |
| Connected Settings     |
| 100 % 100 % 100 % Case |
| Shortcuts 🖑            |
| Noise                  |

#### Step 3 Then enable Noise cancelling.

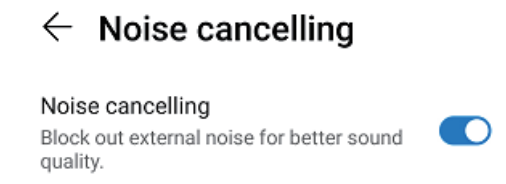

Step 4 Move the blue dot on the dial to adjust the ANC level to a more comfortable level.

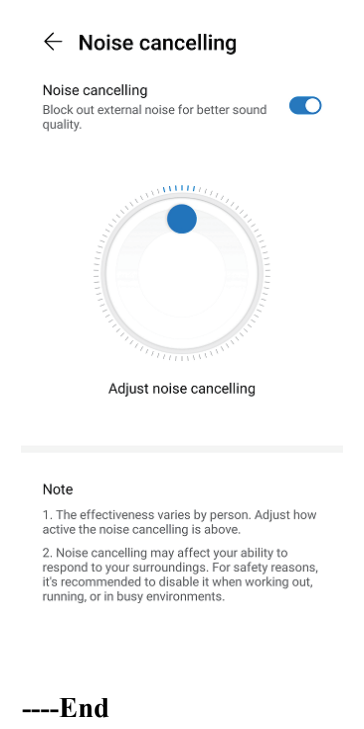

## **2.4 Setting Double-tap Functions**

Preparations:

- Download and install the **Huawei AI Life** app. For details, see section 2.1 Installing the Huawei AI Life App.
- Add FreeBuds 3 to the device list in the AI Life app. For details, see section 2.2 Adding FreeBuds 3 to the Device List.
- **Step 1** Open the Huawei AI Life app. Go to the home screen of the app and touch **Home** to add FreeBuds 3 to the device list.
- Step 2 Touch Shortcuts.
- **Step 3** Set the double-tap functions for the earbuds as needed.

| Double-tap left bud                                                                |             |
|------------------------------------------------------------------------------------|-------------|
| Play/Next                                                                          | 0           |
| Play/Pause                                                                         | $\bigcirc$  |
| Wake HiVoice                                                                       | 0           |
| Enable/Disable noise cancelling                                                    | 0           |
| None                                                                               | $\bigcirc$  |
| Build to the balance                                                               |             |
| Double-tap right bud                                                               |             |
| Play/Next                                                                          | 0           |
| Play/Next<br>Play/Pause                                                            | 0           |
| Play/Next<br>Play/Pause<br>Wake HiVoice                                            | 0           |
| Play/Next Play/Pause Wake HiVoice Enable/Disable noise cancelling                  | •<br>•<br>• |
| Play/Next<br>Play/Pause<br>Wake HiVoice<br>Enable/Disable noise cancelling<br>None | 0           |

----End

## 2.5 Software Update

Preparations:

- Add FreeBuds 3 to the device list in AI Life. For details, see section 2.2 Adding FreeBuds 3 to the Device List.
- Pair the FreeBuds 3 with your phone, or ensure that your FreeBuds 3 are in Pairing mode (to do this, press and hold the Function button for 2 seconds).
- Your phone is already connected to a Wi-Fi network.
- Step 1 Open the Huawei AI Life app. Touch Home, and select the device FreeBuds 3.
- Step 2 Touch Check for updates.

----End

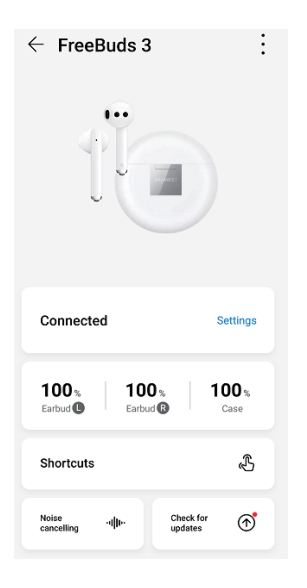

| FreeBuds 3                   |
|------------------------------|
|                              |
| Your version is up to date.  |
| Current version<br>1.0.0.106 |
|                              |
|                              |
|                              |
| UPDATES                      |

• An update prompt will be displayed if a new version is available.

| $\leftarrow$ Updates                                                           |
|--------------------------------------------------------------------------------|
| FreeBuds 3                                                                     |
| New version available                                                          |
| New version<br>1.0.0.008 1.76M                                                 |
| What's new                                                                     |
| <ol> <li>Improves call quality.</li> <li>Improves system stability.</li> </ol> |
| UPDATE                                                                         |
| Touch UPDATE.                                                                  |
| $\leftarrow$ Updates                                                           |
| 2.5%                                                                           |
| New version available                                                          |
| New version<br>1.0.0.008 1.76M                                                 |
| What's new                                                                     |
| <ol> <li>Improves call quality.</li> <li>Improves system stability.</li> </ol> |

1.

2. Touch **OK** when the update is complete and perform the operations as prompted.

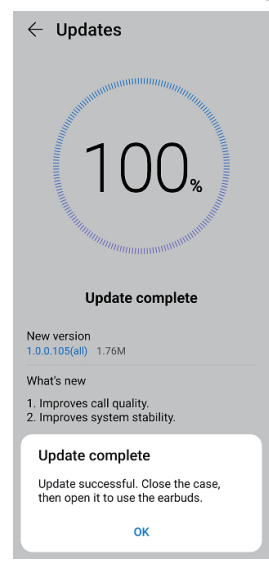